# **Vendors - Subcontractors in Enterprise**

### What is a Vendor Record?

In Enterprise, there are two types of vendors that can be set up:

- Subcontractor Vendors These are 3rd party staffing agencies or other providers that are sending their employees to fill some of your orders. Because these employee's do not belong to your staffing agency, the payroll for these people will be consolidated into a payment to the agency. The agency is then responsible for paying and preparing tax documents for their employees.
- Independent Contractors (1099 Employees) These individual employees are registered as independent contracts. Your staffing company pays the employees but the employees will be responsible for their own taxes. Instead of receiving a W-2, these employees will receive a 1099 form. For Information on these, click here.

In both cases, the client is not responsible for taking out the taxes or holding on to W-4s for the related employees.

\*Note\* Within Enterprise, the difference between 1099 employees and staffing agencies is called a "Pseudo Aldent." Staffing agencies have one; 1099 employees do not.

### **This Article Covers:**

- 1. Creating a Subcontractor Vendor Record
- 2. Adding Vendor Contacts
- 3. Linking Employee Records to Vendors
- 4. Setting up Pay Information on Orders & Assignments

### **Creating a Subcontractor Vendor Record**

When you start a new relationship with a Subcontractor or 3rd party staffing company, you will need to add their record into the system.

### To Create a New Vendor Record:

1. In Enterprise, Navigate to All Options > Vendors

| employee<br>customer<br>order<br>assignment<br>contact<br>pay / bill | integrations<br>job candidates<br>order<br>pay / bill<br>paycards<br>rate sheet<br>reports<br>resume parser<br>task manager |
|----------------------------------------------------------------------|----------------------------------------------------------------------------------------------------|
| pay / bill                                                           | task manager                                                                                                    |
| calendar                                                             | vendors                                                                                                    |
| all options 🔹 🕨                                                      | worker comp                                                                                                    |

- 2. Select the + in the upper right
- 3. Enter the following information:
  - Company and Contact information:
    - \*Company: The company name as you want it displayed in your system
    - \*Full Company Name: The entire name of the company
    - Company Phone/Email: Optionally, enter the contact information you have for the Vendor
    - Contact Name: Optionally, enter the main contact's name

| company      |          |                               |  |  |  |  |
|--------------|----------|-------------------------------|--|--|--|--|
| Company ID   | Hillview |                               |  |  |  |  |
| Status       | Active   | $\nabla$                      |  |  |  |  |
|              |          |                               |  |  |  |  |
|              |          |                               |  |  |  |  |
|              |          |                               |  |  |  |  |
| contact      | inform   | nation                        |  |  |  |  |
| Full Company | / Name   | Hillview Staffing Corporation |  |  |  |  |
| Company Ph   | one      |                               |  |  |  |  |
| Email        |          |                               |  |  |  |  |
| Contact Nam  | e        |                               |  |  |  |  |

- Vendor/Subcontractor Setup
  - Company Type List: If this is a staffing company, select staffing This option can be used for reporting
  - Business Code: Optionally, select the type of business This option can be used for reporting
  - Vendor Account Number: Optionally, enter an account number for your records with the Vendor.
  - Fed Employer ID: Enter the federal employer Id for the subcontractor
  - Pay Beginning: Optionally, use this date field to set a date when payments will start being made to this vendor. This is great if you have a contract with them where the first payment will not be sent until after X days or months of working together.

- \*Pay Delay in Days: This number field determines the number of days, after the original payroll is run, to send payment to the vendor.
  - For example, if you have a net 30 set in your contract you would set the pay delay in days to 30 meaning the system will pay out transactions 30 days to the vendor by default.
  - If you do not have this kind of contractual agreement, you can always set this field to 0
    meaning that the system will pull in all transactions when you go to pay the vendor.
- Payment Terms: Optionally, select your payment terms for your record keeping purposes.

### vendor / subcontractor setup

| Company Type List     | Staffing 🔻    |
|-----------------------|---------------|
| Business Code         |               |
| Vendor Account Number |               |
| Fed Employer ID       | 123456789     |
| Pay Beginning         |               |
| Pay Delay In Days     | 30            |
| Payment Terms         | Net 30 Days 💌 |

#### • Addresses:

- \*Corporate Address: Main location of Vendor
- \*Local Address: Enter a local address for a branch you work with or copy the Corporate Address
- \*Remittance Address: Address that will appear on invoices

| corporate address |                          |          |       |   |  |  |  |
|-------------------|--------------------------|----------|-------|---|--|--|--|
| Street 1          | 123 Main Street          |          |       |   |  |  |  |
| Street 2          |                          |          |       |   |  |  |  |
| City              | Chicago                  |          |       |   |  |  |  |
| State             | IL 🔻 Z                   | Zip Code | 60007 |   |  |  |  |
| Country           | United States of Amer    | rica     |       | - |  |  |  |
| local a           | address                  |          |       |   |  |  |  |
| Street 1          | 321 E. Washington        |          |       |   |  |  |  |
| Street 2          |                          |          |       |   |  |  |  |
| City              | St. Paul                 |          |       |   |  |  |  |
| State             | MN - Z                   | Zip Code | 55121 |   |  |  |  |
| Country           | United States of Amer    | rica     |       | - |  |  |  |
| remitta           | ance address             |          |       |   |  |  |  |
| Street 1          | 123 Main Street          |          |       |   |  |  |  |
| Street 2          |                          |          |       |   |  |  |  |
| City              | Chicago                  |          |       |   |  |  |  |
| State             | IL - Z                   | Zip Code | 60007 |   |  |  |  |
| Country           | United States of America |          |       |   |  |  |  |

4. Select Save

#### **Reviewing the Details**

Once you create a vendor record, there are a few details you will need to fill in and consider before you start working with them.

1. Create a Pseudo Aldent: All Subcontractor Vendors require the creation of a Pseudo Aldent in order to

consolidate payments onto one check for the Vendor.

| vendor / subcontractor setup |             |   |  |  |  |  |  |
|------------------------------|-------------|---|--|--|--|--|--|
| Company Type List            | Staffing    | Ŧ |  |  |  |  |  |
| Business Code                |             | • |  |  |  |  |  |
| Vendor Account Number        |             |   |  |  |  |  |  |
| Fed Employer ID              | 123456789   |   |  |  |  |  |  |
| Pseudo Aldent                | 4295083541  | 1 |  |  |  |  |  |
| Pay Beginning                |             |   |  |  |  |  |  |
| Pay Delay In Days            | 30          |   |  |  |  |  |  |
| Payment Terms                | Net 30 Days | Ŧ |  |  |  |  |  |
|                              |             |   |  |  |  |  |  |

• To create the Pseudo Aldent, select the 🔝 to the right of the Pseudo Aldent field

- Do NOT create a Pseudo Aldent for any independent contracts or vendors with only a single employee since there will be no reason to consolidate the check.
- 2. Checking Government Contract Related Requirements: If you have a government contract with specific requirements, you can use the checkboxes on the right to indicate whether the vendor you are currently viewing meets any of those related requirements.

| government req       |  |
|----------------------|--|
| 🗙 Is Vendor          |  |
| 🗙 Small Business     |  |
| SBA Registered       |  |
| 🗙 Generate 1099      |  |
| Invoice Pay Required |  |
| 🔀 Minority Owned     |  |
| Women Owned          |  |
| Certificate On File  |  |
| Network Vendor       |  |
| Payroll Tax Vendor   |  |
| Payroll Ded Vendor   |  |
| Sales Tax Vendor     |  |

- In most cases, you will be able to uncheck the Generate 1099 box unless your contract requires that you still generate 1099 files for the employees of the 3rd party staffing agency.
- Invoice Pay Required: If checked, the system will not be prompted to pay the vendor before the customer pays invoice in full (wouldn't use Pay delay).

\*Note\* Don't forget to Save Don't forget to Save

### **Adding Vendor Contacts**

Just like with Customer records, you can add contacts related to the Vendor to keep track of important contact information with the Vendor.

### To Add a Vendor Contact:

- 1. Navigate to the Vendor record you want to add a contact to
- 2. Select the contacts option on the left

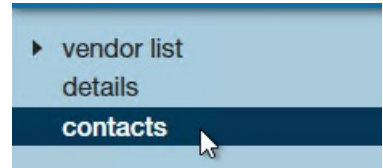

- 3. Select the + on the right
- 4. Enter the following information:
  - Contact's First and Last Name
  - Optionally, add a title (ex. Owner)
  - Enter their phone, email or both

| Contact                     |                                                                                 |          |                               |    |
|-----------------------------|---------------------------------------------------------------------------------|----------|-------------------------------|----|
| persona                     | al information                                                                  | vendo    | or                            |    |
| First Name                  | Johnny                                                                          | Vendor   | Hillview Staffing Corporation | *  |
| Last Name                   | West                                                                            | conta    | ct information                | ۲ŋ |
| Title                       | Owner                                                                           | Street   | 123 Main Street               |    |
| Nickname                    |                                                                                 | Street 2 |                               |    |
| Honorific                   |                                                                                 | City     | Chicago                       |    |
| custom                      | avatar                                                                          | State    | IL                            |    |
| Upload a cu<br>this box, or | stom avatar by dragging an image into<br>select from the default avatars below. | Zip Code | 60007                         | -  |
|                             | <b>1 1</b>                                                                      |          | United States of America      | -  |
|                             |                                                                                 | Phone    | 1234567890                    |    |
| <u>_</u>                    |                                                                                 | FdX      |                               |    |
| - 79                        | ) <b>VA VE</b> I                                                                | Email    | johnny@hillview.xom           |    |
|                             |                                                                                 | other    | information                   |    |
|                             |                                                                                 | Status   | A Active                      | *  |
| 2.                          |                                                                                 |          |                               |    |

5. Select Save

Vendor Contact records will be stored under the contacts section in Enterprise. You can identify a vendor contact by the vendor field on the contact details page:

| п=                               | Johnny V<br>Hillview Staff | Vest<br>ing Corpor | (123) 456-78            | 90       | E     | Lunch Today |               | Pay update confirm                        |      |
|----------------------------------|----------------------------|--------------------|-------------------------|----------|-------|-------------|---------------|-------------------------------------------|------|
| тт                               | Chicago, IL 6              | 50007              | Branch: Mi              | neapolis |       |             |               | Currently viewing 2 of 107188 tasks. View | more |
|                                  | 0                          |                    | + 🗣 🗣                   | ★ Ľ Q, 4 | t ↓ ▶ | tasks a     | ppointment    | s social email 🛛 🕂 🔻                      | ື →  |
| visifile                         |                            | persor             | al information          |          |       |             | customer      | information                               |      |
| <ul> <li>details</li> </ul>      |                            | First Nam          | e Johnny                |          |       |             | Customer      |                                           | - Q, |
| contact me                       | thods                      | Last Name          | e West                  |          |       |             | Customer Nam  | Hillview Staffing Corporation             | Q,   |
| <ul> <li>integrations</li> </ul> |                            | Title              | Owner                   |          |       |             | Department Na | me                                        | Q,   |
| messages                         |                            | Nickname           |                         |          |       |             | Address       |                                           | ~    |
| tasks                            |                            | Honorific          |                         |          |       |             |               |                                           |      |
| Search                           |                            | Birthday           |                         |          |       |             |               |                                           |      |
|                                  |                            | ID                 | 12850                   | Employee |       | - Q,        |               |                                           |      |
|                                  |                            |                    |                         |          |       |             |               |                                           |      |
|                                  |                            | contac             | t information           |          |       |             | other info    | mation                                    |      |
|                                  |                            | Street             | 123 Main Street         |          |       |             | Status        | A Active                                  | ~    |
| employee                         |                            | Street 2           |                         |          |       |             | Rep           | amelia.stout Amelia Stout                 | -    |
| customor                         |                            | City               | Chicago                 |          |       |             | Branch        | Minneapolis                               | -    |
| customer                         |                            | State              | IL 👻                    | Zip      | 60007 |             | Vendor        | Hillview Staffing Corporation             | -    |
| order                            |                            | Country            | United States of Americ | 9        |       | ~           | How Heard of  | N/A                                       | Ŧ    |

#### Giving a Contact Access to the Vendor Web Portal:

If you are utilizing the Vendor Web Portal, you can give Vendor contacts access to their web portal in order to submit candidates and track available orders.

- 1. On the contacts record, navigate to the 🕔 in the top center
- 2. Select Manage Web User Account

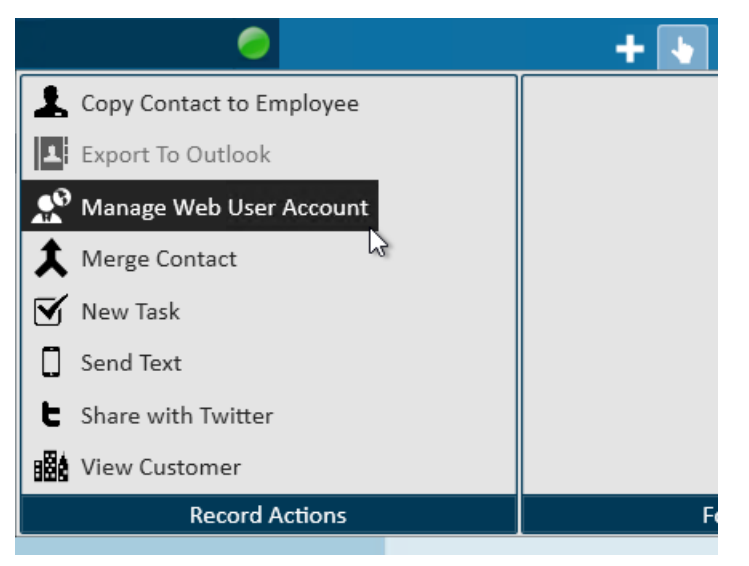

- 3. Select Invite or Manual Creation:
  - Invite: Will send an email to the email on file for this contact allowing them to set up their own username and password for WebCenter

| manage web account<br>A web account connects your employee to all the online services that TempW |                                                                             |  |  |  |  |
|--------------------------------------------------------------------------------------------------|-----------------------------------------------------------------------------|--|--|--|--|
| Invite                                                                                           | Manual Creation                                                             |  |  |  |  |
| invite to                                                                                        | O webcenter<br>user to use the WebCenter product by sending them an e-mail. |  |  |  |  |
| Email                                                                                            | johnny@hillview.xom                                                         |  |  |  |  |
| Role                                                                                             | Vendor                                                                      |  |  |  |  |
|                                                                                                  | Invite                                                                      |  |  |  |  |

• Manual Creation: You will have to enter the contact's username and password

| Manage N<br>A web account                                          | web account<br>t connects your employee to all the online services that TempWorks offe | rs. |
|--------------------------------------------------------------------|----------------------------------------------------------------------------------------|-----|
| Invite                                                             | Manual Creation                                                                        |     |
| manua<br>Create a w<br>Username<br>Password<br>X Aut<br>The<br>app | Al creation<br>web account and link the employee to one or more products.              | ĴĴ  |

- We recommend asking your contact to update their password once you have handed them their credentials
- 4. Either option you choose will have you select a "Role" this will determine the level of access the contact has on the Vendor record.
  - Check out WebCenter Admin Giving Vendors Access to the Web Portal for more information.

### Linking an Employee to an Subcontractor/Staffing Agency

Now that the vendor record exists, employee records can be linked to that vendor. Those employee records will be assigned to orders just like a W-2 employee but will have visible markers on its employee record as well as its assignments that will help identify its status. Additionally, transactions for this record will experience payroll differently and will be processed through a 'Subpush' Payroll run.

\*Note\* When a vendor sends an employee to fill one of your orders, you will want to create the employee record

in Enterprise in order to track financial information, etc. If you are not utilizing the Vendor Web Portal, then you will need to create the employee records in Enterprise. These records can be created the same as any other employee.

Keep in mind the Vendor employees will not need to have an I-9 or W-4 on file or have a valid SSN on their record since the tax information will be held by the Subcontractor/Staffing Agency that is employing them.

Any employee coming from a Vendor will need to be linked to the vendor record in order to correctly process payroll.

### To Link an Employee to a Vendor:

- 1. On the employees record, navigate to details page
- 2. Under the Vendor field on the right, use the drop down to select the correct corresponding vendor

|                    | personal i       | personal information addresses |                     |        |      |                                      |                   |                        |         | anent Use Temporary 📗 |
|--------------------|------------------|--------------------------------|---------------------|--------|------|--------------------------------------|-------------------|------------------------|---------|-----------------------|
|                    | Last Name        | St. James                      |                     | Suffix |      | Street                               |                   |                        |         |                       |
|                    | First Name       | Jackson                        |                     | Prefix | -    | Street 2                             |                   |                        |         |                       |
|                    | Middle Name      |                                | Nickname            |        |      | City                                 |                   |                        |         |                       |
|                    | SSN              | 000-00-0000                    |                     |        |      | State MN Zip Code                    |                   |                        | de      |                       |
|                    | ID               | 4295083543                     | Contact             |        | ▼ Q, | County                               |                   |                        | Schoo   | l - (0)               |
|                    | Act. Date        | 5/4/2020                       | Deact. Date         |        |      | Country                              | United Stat       | es of America          |         |                       |
| hiring information |                  |                                |                     |        |      |                                      |                   |                        |         |                       |
|                    | Order Type       | TE                             | TE                  |        |      | Branch                               | ranch Minneapolis |                        |         | ~                     |
|                    | Hire Status      | Eligible and Active            | Eligible and Active |        |      | Staffing                             | Specialist        | amelia.stout 👻         |         |                       |
|                    | Profession       | All                            |                     |        | Ŧ    | Intervie                             | wed By            | amelia.stout           | -       |                       |
|                    | Washed Status    | Unfamiliar                     |                     |        | T    | Entered                              | Ву                | amelia.stout           |         | 5/4/2020 11:29:00 AM  |
|                    | 19 On File       |                                | 19 Expire Date      |        |      | Vendor                               |                   | Hillview Staffing Corp | oration | <b>~</b>              |
|                    | Orientation Dat  | e 🔳                            | Anniversary Date    |        |      | Job Title                            | •                 | ID                     | Co      | ompany Name 🔷 🏠       |
|                    | Resume On File   |                                | Numeric Rating      | 0      |      | How Heard of                         |                   | 518                    | Danny   | y Finck               |
|                    | WOTC Eligibility | /                              |                     |        | T    | <ul> <li>How Heard Detail</li> </ul> |                   | 328                    | Erik's  | Vendor                |
|                    | backgrour        | nd information                 |                     |        |      |                                      |                   | 545                    | Eryka   | h Badu                |
|                    | Past Residence   |                                |                     |        |      | Security (                           | learance          | 203                    | Farse   | Co                    |
|                    | o i u            |                                | Security clearance  |        |      |                                      |                   | 108                    | Feder   | allax                 |

3. Select Save

### Key Identifiers for Subcontracted Employees:

• Subcontractor Icon will appear on the Employee Avatar:

| Jackson              | St. James                             |
|----------------------|---------------------------------------|
| ID:<br>MN SSI<br>Bra | 4295083543<br>N:<br>anch: Minneapolis |
| 🛔 🥏 🗒 🖽 E 💐          |                                       |
| Subcontracted        | ersonal inf                           |
|                      | st Name St.                           |

• Vendor listed under details:

| Branch              | Minneapolis                   |                      | - |
|---------------------|-------------------------------|----------------------|---|
| Staffing Specialist | amelia.stout                  |                      | - |
| Interviewed By      | amelia.stout 🔻                |                      |   |
| Entered By          | amelia.stout                  | 5/4/2020 11:29:00 AM |   |
| Vendor              | Hillview Staffing Corporation |                      | - |
| Job Title           |                               |                      | • |

• Assignments created for this employee will not have the W2 box checked.

\*Note\* If you forgot to link the employee to a vendor before the assignment was created, the W2 checkbox will be checked. You will need to close this assignment and create a new one once the employee has been linked to the correct Vendor before you run payroll.

### Setting Up Pay Information on Orders & Assignments

When a Subcontractor sends an employee to fulfill an order, you will need to assign the employee to the order in order to keep up your records and complete payroll.

The typical definition of pay rates and bill rates differ for orders/assignments associated with subcontractors.

- Bill Rate: When working with subcontractors the bill rate will still be what is invoiced to the client the employee works for.
- Pay Rate: When working with subcontractors the pay rate will now be what is paid to the subcontractor.

\*Note\* If you are utilizing Default Multiplier Codes for Customers, you may want to consider adding a vendor specific multiplier code or add a multiplier code of "None" which will allow you to update the bill and pay rate freely for these assignments.

## **Related Articles**